## **Registering for the English Placement Exam for International Students (Printable Instructions)**

- Enter MavLINK
- Click on Academics
- Under Academics click on Register for Exams
- On the Test Registration Management page
- Under My Pending Tests
- Click on the Click Here to Register for Exams Bar

| Home                                                                                                    |                                                               |                                   |                                                               |                                                                                                 |     |
|----------------------------------------------------------------------------------------------------|---------------------------------------------------------------|-----------------------------------|---------------------------------------------------------------|-------------------------------------------------------------------------------------------------|-----|
| Test Registration Management                                                                                                    |                                                               |                                   |                                                               | Eric Wingert Sign                                                                               | Out |
| Welcome to the Testing C                                                                                                    | Center Student I                                              | Portal                            |                                                               |                                                                                                 |     |
| My Pending Tests                                                                                                    |                                                               |                                   | Click here                                                    | to register for an exam                                                                         |     |
| Туре                                                                                                    | Location                                                      | Time                              | Actions                                                       |                                                                                                 |     |
| Placement Exams - Canvas                                                                                                    | Online                                                        |                                   | Take Test                                                     | Cancel                                                                                          |     |
| My Past Tests                                                                                                    | 1                                                             |                                   |                                                               |                                                                                                 |     |
| Туре                                                                                                    | Location                                                      | Time                              |                                                               | Actions                                                                                         |     |
| Placement Exams - Canvas Online                                                                                                    |                                                               | 08/02/2017 05:30 PM               |                                                               | Grade                                                                                           |     |
| Placement Exams - WebCAPE                                                                                                    | Online                                                        | 08/03/2017 03:30 AM               |                                                               | Grade                                                                                           |     |
|                                                                                                    |                                                               | 10                                |                                                               | 200                                                                                             |     |
| NEXT STEPS         JUST FOR YOU           Apply for Admission         Future Students           Visit the Campus         Current Students           The UNO Advantage         Work at UNO | <b>RESOURCES</b><br>my.unomaha.edu<br>Calendars<br>Campus Map | AFFIL<br>Nebra<br>Peter I<br>Camp | IATES<br>iska System<br>Kiewit Institute<br>aign for Nebraska | CONNECT<br>↓ 402.554.2800<br>f Facebook<br>¥ Twitter                                            |     |
| Request Information Faculty & Staff                                                                                                    | Library<br>Course Catalog<br>Pay Your Bill                    |                                   |                                                               | <ul> <li>YouTube</li> <li>Instagram</li> <li>Maverick Daily</li> <li>Maverick Weekly</li> </ul> |     |

- Under Choose a Group click on Placement Exams
- Under Choose an Exam click on English Placement Exam
- Click on the day you are going to take the exam from the calendar under **Choose a Date**

- Under **Choose a Time** click on a time from the list of available times in the drop down box
- Complete the required fields (Fields may auto fill)
- Acknowledge the information by clicking the check box under the scroll box
- Click on Add to Cart
- Click on **Complete Registration**

## Your registration is now complete!

You are required to register at least one week prior to the date you wish to take the exam.

On the day of your exam, report at least 15 minutes before the exam start time to begin the check-in process. You will need your MavCard or some other form of Photo ID to be admitted to the exam.